## MyHumana Registration

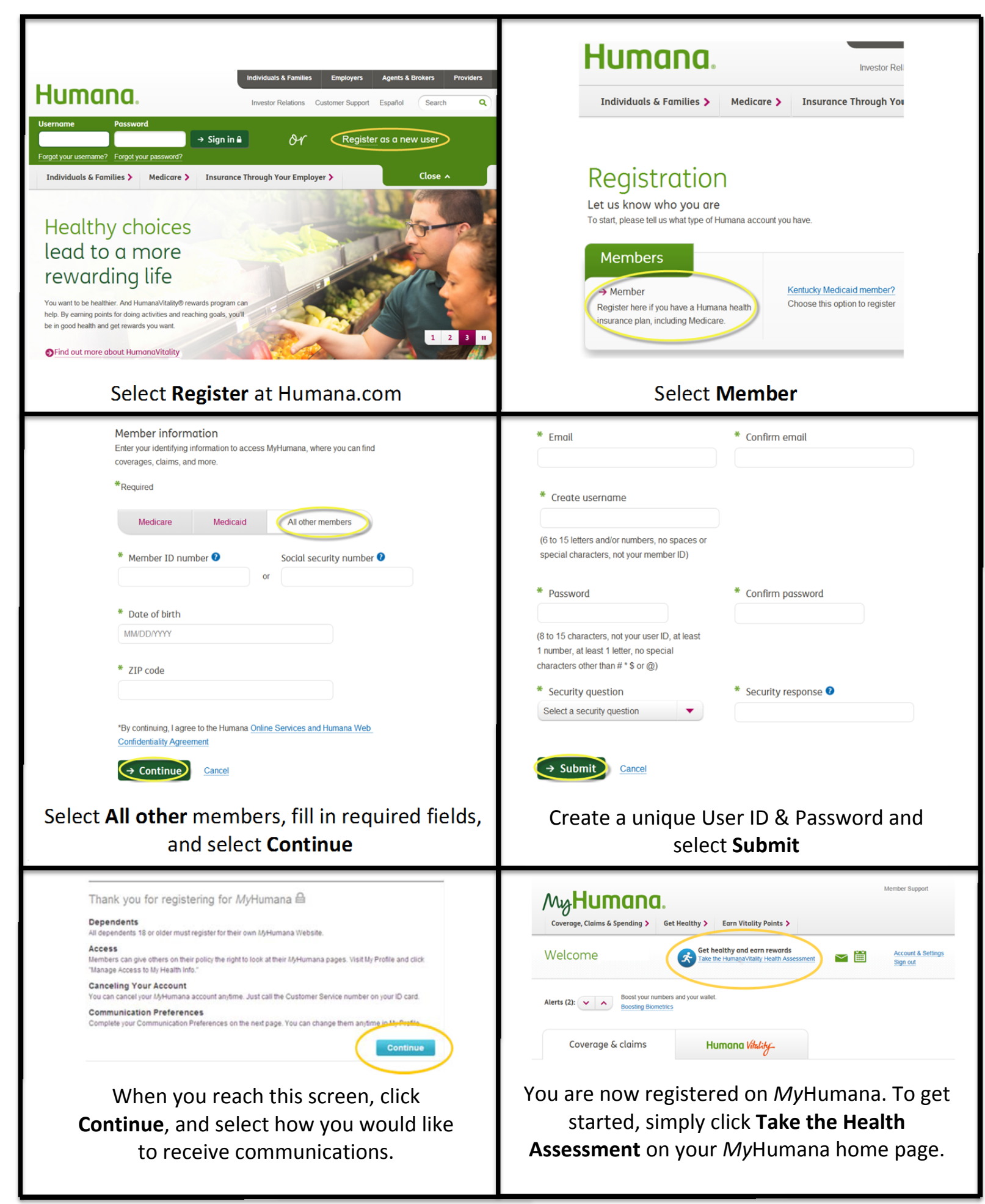

## Steps to complete the Health Assessment

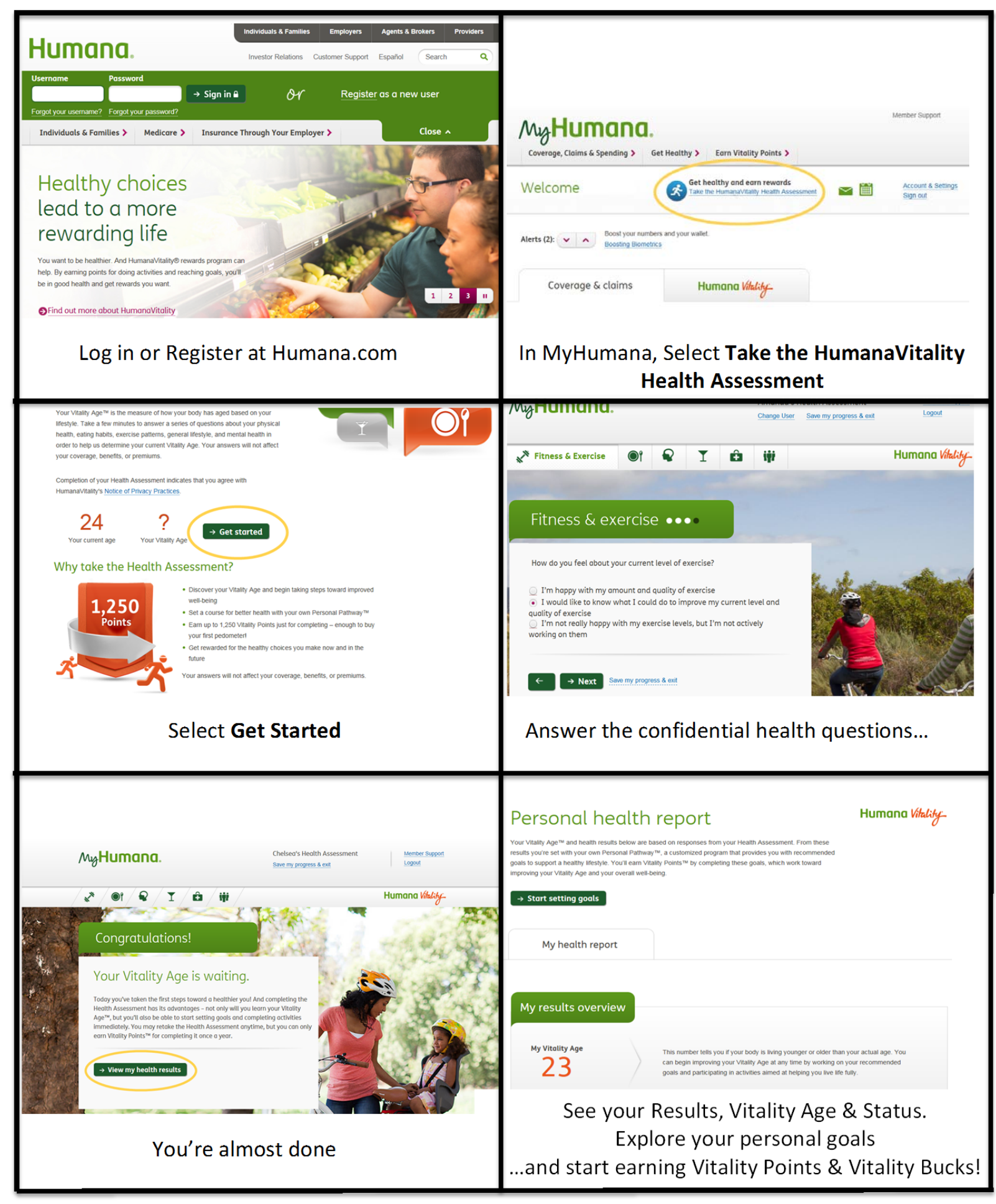